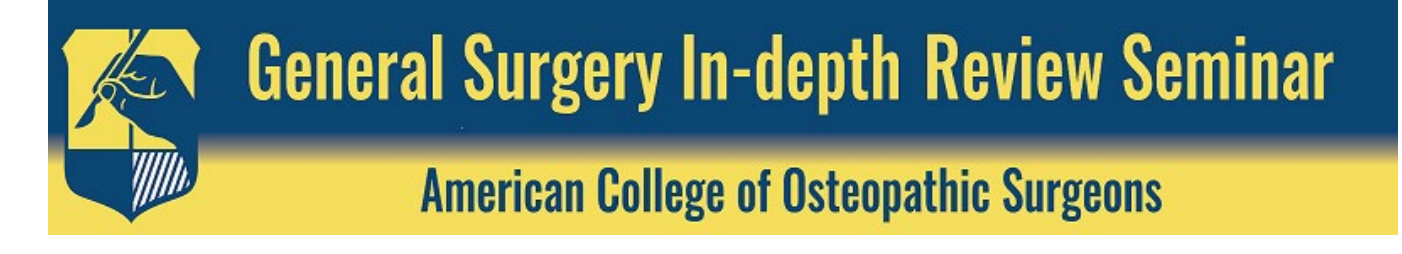

## 2021 General Surgery In-depth Review Seminar | A *Digital* Event INSTRUCTIONS EDUCATIONAL ACCESS | PRE/POST-TESTS | CME CREDIT CLAIMING

## EDUCATIONAL ACCESS

Instructions to access the 2021 General Surgery In-depth Review Seminar (IDR) Educational Content

- 1) Navigate to the <u>2021 IDR</u> on the ACOS eLearning Portal at: <u>https://elearning.facos.org/products/2021-general-surgery-in-depth-review-seminar</u>
- 2) Log in using your ACOS membership credentials by clicking on the blue Log-In button on the lefthand menu, entering your username and password and clicking "Sign In."

| k       | Genera                                                                   | I Surgery In-dept                                                                                                    | h Review Seminar                                                                                                    |
|---------|--------------------------------------------------------------------------|----------------------------------------------------------------------------------------------------|----------------------------------------------------------------------------------------------------|
|         |                                                                          | American College of Osteo                                                                                                    | pathic Surgeons                                                                                                    |
|         | Registrant Login                                                         | 2021 General Surgery In-Depth<br>Seminar                                                                                                    | Arready registered? Log in now                                                                                                    |
|         | Event Details<br>Presentations =<br>Speaker Bios<br>ACOS e-Learning Home | 2021 GENERAL SURGERY IN-DE<br>PROGRAM OVERVIEW<br>The Program Chairs for the American College of Osteopathic Surge<br>V/RTUAL Seminar (IDR) – Hania B. Bednarski, DO, FACOS, and A<br>of the ACOS In-depth Review Committee developed a first-rate boa | PTH REVIEW SEMINAR<br>ons' (ACOS) 2021 General Surgery In-depth Review<br>nika C. Storey, DO, FACOS, along with the full support<br>rd exam review course. |
|         | AMERICAN<br>College of<br>Osteopathic<br>Surgeons                        | LOG IT<br>ACA ABOUT US EDUCATION MEMBERSHIP H<br>ACOS JOURNALS ACOS CAREER CENTER ELEARNING POF                                                                                                    | N DUES RENEWAL FIND A SURGEON CART Q<br>IELP ACOS EVENTS ACOS PAC ADVOCACY NEWS<br>RTAL                                                                    |
| Sign In |                                                                          | Log in by entering you<br>and clicking t                                                                                                    | ir ACOS member credentials<br>he "Sign In" button.                                                                                                    |
|         | Username                                                                 | Hint                                                                                                    |                                                                                                    |
|         | gwashington                                                              |                                                                                                    |                                                                                                    |
|         | Password                                                                 | Username: May b                                                                                                    | e the email address we have on file for you.                                                                                                    |
|         | ******                                                                   | Password: Must i<br>number.                                                                                                    | nclude at least 7 characters, with at least 1 alphabet and 1                                                                                               |
|         | Sign                                                                     | n In                                                                                                    |                                                                                                    |
|         | Forgot username?                                                         | Forgot password?                                                                                                    |                                                                                                    |

Please note, if you have forgotten your username or password, please click - Forgot username? | Forgot password?

**3)** Once logged-in, you will have access to all available 2021 IDR Sessions. Content will be released April 28 – May 2, 2021. Click on any available session's presentation title to start learning.

| Hello!<br>George Washington                                                                                    | 2021 Genera<br>Seminar                                     | l Surgery In-Dep                                                | th Review                              | ✓ You are registered!  |
|----------------------------------------------------------------------------------------------------|------------------------------------------------------------|-----------------------------------------------------------------|----------------------------------------|------------------------|
| LOG OUT                                                                                                    | Program Overview Co                                        | ntent                                                           |                                        |                        |
| Event Details                                                                                                  |                                                            |                                                                 | ADV                                    | ANCED SEARCH THIS LIST |
| Presentations *                                                                                                | ANY                                                        | ✓ ANY                                                           | - ORIGINAL ORDER                       |                        |
| Speaker Bios<br>ACOS e-Learning Home                                                                           | 2021 IDR W<br>Contains 1 Compone<br>OVERVIEW<br>CACTIVATED | elcome and Introduction (S) (S) (S) (S) (S) (S) (S) (S) (S) (S) | ons                                    |                        |
| Need Help?                                                                                                    | Welcome and Introdu                                        | uctions presented by Nelayda Fonte, DO                          | , FACOS, FICS and Annika Storey, DO, F | ACOS                   |
| For more information about this<br>conference, contact<br>meetings@facos.org<br>For technical support contact: |                                                            | nfant Surgical Emerge<br>int(s)<br>ER(S) HANDOUTS               | ncies                                  |                        |
| info@facos.org                                                                                                 | Newborn/Infant Surg                                        | ical Emergencies presented by Michael /                         | Allshouse, DO, FACS, FAAP              |                        |
|                                                                                                    | Toddler/Ch                                                 | ild Surgical Emergenc                                           | ies                                    |                        |

4) After selecting a lecture, multiple tabs containing information related to this session become available. Click the *Overview* tab to read the learning objectives, learn about the *Speaker(s)*, download the presentation slides under the *Handouts* tab. Ask the speaker questions or leave comments on the *Discussion* tab. The educational content (video lecture), pre/post-tests and CME evaluations are accessed on the *Contents* tab.

| American College of Osteopathic Surgeons                                                                                                    |                                                                                                    |  |  |  |
|----------------------------------------------------------------------------------------------------|----------------------------------------------------------------------------------------------------|--|--|--|
| Hello!                                                                                                    | Ventilator Management & ARDS  You are registered!                                                                                                    |  |  |  |
| George Washington                                                                                                    | BACK TO PACKAGE<br>Overview Speaker(s) Handouts Discussion Contents (4) Content tab contains access to the pre/post-tests, the lecture presentation, and CME evaluations.                                                                                                    |  |  |  |
| Event Details<br>Presentations ¥<br>Speaker Bios<br>ACOS e-Learning Home                                                                       | Key:       Complete       Next       Failed       Available       Locked         Image: PRE-TEST       Select the "PRE-TESTs" button to begin.         Image: Image: Select the "PRE-TESTs" button to begin.         Image: Image: Image: Select the "PRE-TESTs" button to begin.         Image: Image: Image: Image: Select the "PRE-TESTs" button to begin.         Image: Image: Image: Image: Image: Select the "Image: Select the "Image: Select the "Image: Select the "Image: Select the Select the Select th |  |  |  |
| Need Help?<br>For more information about this<br>conference, contact<br>meetings@facce.org<br>For technical support contact:<br>info@facce.org | CICK EVALUATIONS  Select the "CME EVALUATIONS" button to begin.  Cick the CME EVALUATIONS" button to complete the following tasks: 1) Evaluate each lecture attended by completing the "Select Sessions Attended and Complete Evaluations" task: Physicans will cony be able to data meetad complete Evaluations please complete the "Cwent Evaluation approximation of the second selection and the overall Evaluation approximation and the overall Evaluation approximation and the overall Evaluation approximation and the overall Evaluation approximation and the overall Evaluation Setups are steps are completed in hull, cick "Download/Print Certificate with Transcript" link to retrieve your certificate. ACDS will report your credits to the ACO on your created at the codes of the submission period 4) Eligible participants must claim CAE credits NO LATER THAN 80 days after the completion of program. Attendees that do not submit there evaluations.                                                                                                    |  |  |  |
|                                                                                                    | Select the "POST-TEST" button to begin.                                                                                                    |  |  |  |

Please note, educational content is exclusively reserved for registered attendees, if you are not logged in, when you click on content the site will prompt you to log-in. Your credentials are the same as for the ACOS website.

## PRE/POST-TESTS

1) You may choose to begin your educational journey by taking the optional Pre-Test before watching a selected lecture. The post-tests should be taken after each lecture or after you completed the Seminar.

While not required to earn CME credit, taking the pre/post-tests are used to measure knowledge gained from participating in our board exam review course and help provide a road map for the surgeon to improve exam performance.

2) To access the Pre-Test and Post-Test on the *Content* tab, click on *PRE-TEST* or *POST-TEST* to expand the section and then click on the yellow *PRE-TESTS* or *POST-TESTS* button on the right.

|     | Ventilator Management & ARDS                                                                                                    |
|-----|----------------------------------------------------------------------------------------------------|
|     | BACK TO PACKAGE                                                                                                    |
|     | Overview Speaker(s) Handouts Discussion Contents (4)                                                                                                    |
|     | 🗹 Complete 💽 Netri 🔟 Fadeo 🧰 Aveletite 🛅 Losted                                                                                                    |
|     | E PRE-TEST                                                                                                    |
|     | Salect the "PRE-TESTS" button to begin.<br>The pre/post-tests serve to gauge the knowledge you gained during our board review<br>course, the General Surgery in-depth Review VIRTUAL Seminar (IDR). The pre-tests<br>should be taken before the start of the conference or before each lecture you watch. The<br>post tests should be taken after each lecture or after you completed the Semnar. Please<br>Note: the tests are for your own edification and are not required to each CNE credite. |
|     | Ventilator Management & ARDS     Open to view video.                                                                                                    |
| his | GME EVALUATIONS     Select the "CME EVALUATIONS" button to begin.                                                                                                    |
| c   | BPOST-TEST     Select the "POST-TEST" button to begin.                                                                                                    |
|     |                                                                                                    |

**3)** On the pop-up window, expand each day or use the search bar to find your session title. Click *Start Pre-Test to the right of the session title* to complete the pre-test questions. The pre-tests should be taken before the start of the conference or before each lecture you watch.

| Friday, April 30th                                   | Collapse 🔨     |  |
|------------------------------------------------------|----------------|--|
| 10:00 AM – 10:30 AM (1)                              | ^              |  |
| 10:30 AM – 11:15 AM (1)                              | ^              |  |
| 11:15 AM – 12:00 PM (1)                              | ^              |  |
| 12:00 PM – 12:45 PM (1)                              | ^              |  |
| 12:00 PM – 12:45 PM Sepsis and Antibiotic Management | Start Pre-test |  |

**4)** Note, a session post-test will remain unavailable until after you have watched the session in full, in your ACOS eLearning account.

## CME CREDIT CLAIMING

Instructions to claim CME credit commensurate with participation in the 2021 IDR.

- 1) Watch the video content.
- 2) Click on the CME EVALUATIONS component on the Content tab below the educational session.
- 3) Click on the CME EVALUATIONS button to access the session evaluations.

Please note, the CME evaluations will only unlock after the learner has completed watching a lecture video, in-full.

| George Washington                                           | BACK TO PACKAGE                                                                                                    |
|-------------------------------------------------------------|----------------------------------------------------------------------------------------------------|
| LOG OUT                                                     |                                                                                                    |
| 1) After watching the full video content, a green checkmark | Overview Speaker(s) Handouts Discussion Contents 2) Click on CME EVALUATIONS.                                                                                                    |
| will appear here.                                           | Key: Complete Next X Failed Available Loc 3) Click of the CME EVALUATIONS builden below.                                                                                                    |
|                                                             | PRE-TEST                                                                                                    |
| Speaker Blos                                                | Select the "PRE-TESTS" button to begin.                                                                                                    |
| ACOS e-Learning Home                                        | Ventilator Management & ARDS<br>Open to view video.                                                                                                    |
| and Helm?                                                   | CME EVALUATIONS Select the YOME EVALUATIONS" hutton to beein                                                                                                    |
| eeu neip:                                                   | Click the CME Evaluations Button to complete the following tasks: 1) Evaluate each CME EVALUATIONS                                                                                                    |
| r more information about this                               | lecture attended by completing the "Select Seasons Attended and Complete Evaluations"<br>task. Physicians will only be able to daim credit corresponding with the seasons they                                                                                                    |
| nference, contact                                           | watched in this educational program. 2) Once you complete the session evaluations,<br>please compete the "Overall Evaluation" task, this is a required step. The system will                                                                                                    |
| renngs@racos.org                                            | calculate the total number of hours attended after completing the session evaluations and<br>the overall evaluation. 3) Once the above steps are completed in-full, click                                                                                                    |
| r technical support contact:<br>lo@facos.org                | "Download/Print Certificate with Transcript" link to retrieve your certificate. ACOS will<br>report your credits to the ACA on your behalf at the ofcose of the submission period. 4)<br>Eligible participants must claim CME credits NO LATER THAN 80 days after the<br>completion of program. Attendees that do not submit their evaluation by the cleadline<br>WILL NOT receive credit for the 2021 In-Depth Review; there are no exceptions. |
|                                                             | POST-TEST                                                                                                    |
|                                                             | Select the "POST-TEST" button to begin.                                                                                                    |

4) After clicking the above CME EVALUATIONS button, you will be transported to the CME evaluation site. The page contains full instructions on the required steps, please reference them.

| In order to claim CME credits for th                                                                                                    | e meeting, eligible registrants must comp                                                                                                    | lete the following required tasks:                                                                                                    |  |  |  |
|----------------------------------------------------------------------------------------------------|----------------------------------------------------------------------------------------------------|----------------------------------------------------------------------------------------------------|--|--|--|
| 1) Evaluate each lecture atter                                                                                                    | 1) Evaluate each lecture attended by completing the "Select Sessions Attended and Complete Evaluations" task. Physicians                                                                                                    |                                                                                                    |  |  |  |
| will only be able to claim crea                                                                                                    | dit corresponding with the sessions they w                                                                                                    | vatched in this educational program.                                                                                                    |  |  |  |
| <ol> <li>Once you complete the set<br/>system will calculate the tota</li> </ol>                                                                                                    | ssion evaluations, please compete the "Ov<br>I number of hours attended after complet                                                                                                    | /erall Evaluation" task, this is a required step. The<br>ting the session evaluations and the overall                                                                                                    |  |  |  |
| evaluation.                                                                                                    |                                                                                                    |                                                                                                    |  |  |  |
| 3) Once the above steps are                                                                                                    | completed in-full, click "Download/Print Ce                                                                                                    | ertificate with Transcript" link to retrieve your                                                                                                    |  |  |  |
| certificate. ACOS will report y<br>4) Eligible participants must (                                                                                                    | our credits to the AOA on your behalf at t<br>laim CME credits NO LATER THAN 80 day                                                                                                    | he close of the submission period.<br>In after the completion of program — Attendees that                                                                                                    |  |  |  |
| do not submit their evaluatio                                                                                                    | in by the deadline WILL NOT receive credit                                                                                                    | t for the In-Depth Review, there are no exceptions.                                                                                                    |  |  |  |
|                                                                                                    |                                                                                                    |                                                                                                    |  |  |  |
|                                                                                                    |                                                                                                    |                                                                                                    |  |  |  |
| CONFERENCE FEEDBACK: We hope                                                                                                    | you enjoyed the General Surgery In-dept                                                                                                    | h Review VIRTUAL Seminar and welcome any                                                                                                    |  |  |  |
| <u>CONFERENCE FEEDBACK</u> : We hope<br>feedback you may have. Even if you                                                                                                    | you enjoyed the General Surgery In-dept<br>are not required to complete the "Overa                                                                                                    | h Review <i>VIRTUAL</i> Seminar and welcome any<br>Il Conference Evaluation" for CME credit we invite                                                                                                    |  |  |  |
| CONFERENCE FEEDBACK: We hope<br>feedback you may have. Even if you<br>you to provide your feedback via th                                                                                                    | you enjoyed the General Surgery In-dept<br>u are not required to complete the "Overa<br>his survey. Thank you and we hope to see                                                                                                    | h Review <i>VIRTUAL</i> Seminar and welcome any<br>Il Conference Evaluation" for CME credit we invite<br>you at a future ACOS educational event!                                                                                                    |  |  |  |
| CONFERENCE FEEDBACK: We hope<br>feedback you may have. Even if you<br>you to provide your feedback via th<br>Ouestions? Contact: meetings@fac                                                                                                    | you enjoyed the General Surgery In-dept<br>u are not required to complete the "Overa<br>his survey. Thank you and we hope to see<br>os.ore                                                                                          | h Review <i>VIRTUAL</i> Seminar and welcome any<br>Il Conference Evaluation" for CME credit we invite<br>you at a future ACOS educational event!                                                                                                    |  |  |  |
| CONFERENCE FEEDBACK: We hope<br>feedback you may have. Even if you<br>you to provide your feedback via th<br>Questions? Contact: meetings@fac                                                                                                    | you enjoyed the General Surgery In-dept<br>u are not required to complete the "Overa<br>his survey. Thank you and we hope to see<br>os.org                                                                                          | th Review <i>VIRTUAL</i> Seminar and welcome any<br>II Conference Evaluation" for CME credit we invite<br>you at a future ACOS educational event!<br>On the CME Evaluations site, the learn                                                                                                    |  |  |  |
| CONFERENCE FEEDBACK: We hope<br>feedback you may have. Even if you<br>you to provide your feedback via th<br>Questions? Contact: meetings@fac                                                                                                    | you enjoyed the General Surgery In-dept<br>u are not required to complete the "Overa<br>his survey. Thank you and we hope to see<br>os.org                                                                                          | h Review VIRTUAL Seminar and welcome any<br>II Conference Evaluation" for CME credit we invite<br>you at a future ACOS educational event!<br>On the CME Evaluations site, the learn<br>should click on "Select Sessions<br>Attended and Complete Evaluations                                                                |  |  |  |
| CONFERENCE FEEDBACK: We hope<br>feedback you may have. Even if you<br>you to provide your feedback via th<br>Questions? Contact: meetings@fac                                                                                                    | you enjoyed the General Surgery In-dept<br>u are not required to complete the "Overa<br>his survey. Thank you and we hope to see<br>os.org                                                                                          | h Review VIRTUAL Seminar and welcome any<br>Il Conference Evaluation" for CME credit we invite<br>you at a future ACOS educational event!<br>On the CME Evaluations site, the learn<br>should click on "Select Sessions" to<br>Attended and Complete Evaluations" to<br>complete the recoursed session                      |  |  |  |
| CONFERENCE FEEDBACK: We hope<br>feedback you may have. Even if you<br>you to provide your feedback via th<br>Questions? Contact: meetings@fac                                                                                                    | you enjoyed the General Surgery In-dept<br>u are not required to complete the "Overa<br>his survey. Thank you and we hope to see<br>os.org<br>ut of a total 5 assigned tasks)                                                       | h Review VIRTUAL Seminar and welcome any<br>Il Conference Evaluation" for CME credit we invite<br>you at a future ACOS educational event!<br>On the CME Evaluations site, the learn<br>should click on "Select Sessions<br>Attended and Complete Evaluations" t<br>complete the recquired session<br>evaluation questions.  |  |  |  |
| CONFERENCE FEEDBACK: We hope<br>feedback you may have. Even if you<br>you to provide your feedback via th<br>Questions? Contact: meetings@fac<br>TASKS (You have 2 left to complete or<br>Click Here to Access the PRE-T                                    | you enjoyed the General Surgery In-dept<br>u are not required to complete the "Overa<br>his survey. Thank you and we hope to see<br>os.org<br>ut of a total 5 assigned tasks)                                                       | h Review VIRTUAL Seminar and welcome any<br>Il Conference Evaluation" for CME credit we invite<br>you at a future ACOS educational event!<br>On the CME Evaluations site, the learn<br>should click on "Select Sessions<br>Attended and Complete Evaluations" t<br>complete the recquired session<br>evaluation questions.  |  |  |  |
| CONFERENCE FEEDBACK: We hope<br>feedback you may have. Even if you<br>you to provide your feedback via th<br>Questions? Contact: meetings@fac<br>TASKS (You have 2 left to complete or<br>Click Here to Access the PRE-T                                    | you enjoyed the General Surgery In-dept<br>u are not required to complete the "Overa<br>his survey. Thank you and we hope to see<br>os.org<br>ut of a total 5 assigned tasks)<br>ests                                               | th Review VIRTUAL Seminar and welcome any<br>II Conference Evaluation" for CME credit we invite<br>you at a future ACOS educational event!<br>On the CME Evaluations site, the learn<br>should click on "Select Sessions<br>Attended and Complete Evaluations" t<br>complete the recquired session<br>evaluation questions. |  |  |  |
| CONFERENCE FEEDBACK: We hope<br>feedback you may have. Even if you<br>you to provide your feedback via th<br>Questions? Contact: meetings@fac<br>TASKS (You have 2 left to complete or<br>Click Here to Access the PRE-Tr<br>Select Sessions Attended and C | you enjoyed the General Surgery In-dept<br>u are not required to complete the "Overa<br>his survey. Thank you and we hope to see<br>os.org<br>ut of a total 5 assigned tasks)<br>ests<br>Complete Evaluations (Required to Claim of | th Review VIRTUAL Seminar and welcome any<br>II Conference Evaluation" for CME credit we invite<br>you at a future ACOS educational event!<br>On the CME Evaluations site, the learn<br>should click on "Select Sessions<br>Attended and Complete Evaluations" t<br>complete the recquired session<br>evaluation questions. |  |  |  |

5) Search for the session you have just completed.

| E<br>ع | Expand each day, select a sessio<br>session will remain unavailable a<br>ACOS eLearning account. | n after having watched the lecture and complete<br>and you ineligible to claim CME credit until after y | the evaluation questions. <i>Please Note: the</i><br>You have watched the session <u>in-full</u> in your |
|--------|--------------------------------------------------------------------------------------------------|----------------------------------------------------------------------------------------------------|----------------------------------------------------------------------------------------------------|
| ľ      | f you have recently completed                                                                    | a new session, please click here to refresh your                                                        | raccount                                                                                                 |
| [      | Sort by Date 🗸                                                                                   | All Dates ~                                                                                             | Filter sessions                                                                                          |
|        | Wednesday, April 28th                                                                            |                                                                                                    | Expand 🗸                                                                                                 |
|        | 10:15 AM – 11:00 AM(1)                                                                           |                                                                                                    | ~                                                                                                    |
| Ì      | 11:00 AM – 11:45 AM(1)                                                                           | Multiple ways to search for your session.<br>By date, alphabetically, by status, etc. or                | ~                                                                                                    |
|        | 11:45 AM – 12:30 PM(1)                                                                           | you can simply filter the sessions by searching<br>by the session title                                 | ~                                                                                                    |
| ]      | 12:30 PM – 1:00 PM (1)                                                                           |                                                                                                    | ✓                                                                                                    |

**6)** Once located, click *Start Evaluation* to complete the CME evaluation questions and claim credit for the session.

Sessions will remain unavailable until the video content has been watched in-full. If for some reason your session is appearing as *Unavailable* after watching the video content in-full please, try to refresh that page by clicking on the refresh disclaimer towards the top of the page.

| 11:15 AM – 12:00 PM | (1)              |                                                                                 |             | ^                |
|---------------------|------------------|---------------------------------------------------------------------------------|-------------|------------------|
| 11:15 AM – 12:00 PM | Shock and Resus  | Click to start evaluation and<br>claim CME credit for<br>attending the lecture. | 1 Credit    | Start Evaluation |
| 12:00 PM – 12:45 PM | (1)              |                                                                                 |             | ^                |
| 12:00 PM - 12:45 PM | Sepsis and Antib | iotic Management                                                                | 0.75 Credit | Start Evaluation |
| 1:15 PM - 2:00 PM ( | 1)               |                                                                                 |             | ^                |
| 1:15 PM – 2:00 PM   | Trauma Review I  |                                                                                 | 1 Credit    | Start Evaluation |

7) Once CME credit for all sessions watched has been claimed, refer to the CME Evaluation site for instructions on finishing the process by completing the *Overall Evaluation* and to *Download/Print your Certificate with Transcript*.

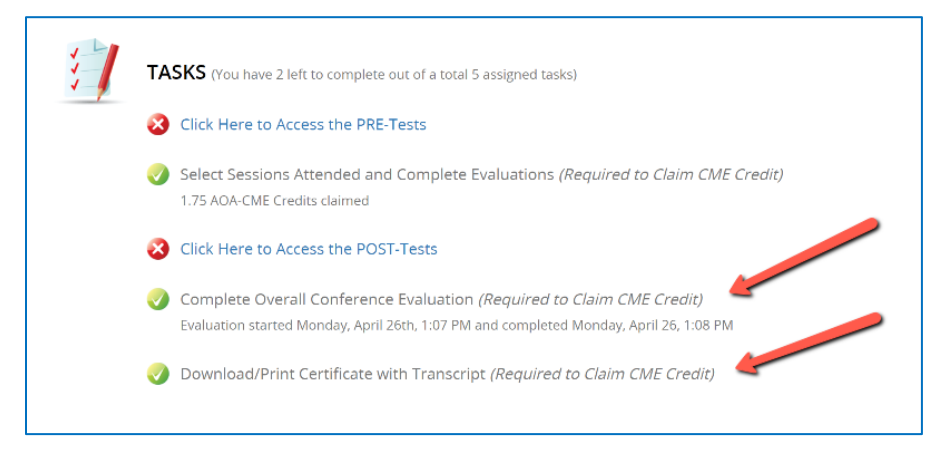